# Installer un aéronef - un repaint ou texture

Pour installer un avion ou un hélicoptère qui n'est pas en installation automatique cela se présente sous la forme d'un dossier *zip* qu'il faut dézipper dans un répertoire de votre choix.

Téléchargez votre appareil, il se trouve dans votre dossier de destination des téléchargements.

Faire un clic droit sur ce dossier zip, puis : Extraire tout....

Votre appareil dézippé se trouve sous la forme d'un dossier classique avec plusieurs sous dossiers : *Panel, Texture, Model, Sound* ou *Sounds, Gauges*, et quelques fois un dossier *Effects*, ainsi que quelques fichiers divers : *Aircraft.cfg, fichier air*, voir *PDF* et *texte*.

(Tous les Aéronefs ne comportent pas tous des dossiers Gauges, Effects..., cela dépend beaucoup des caractéristiques de l'appareil, et de ce qui le compose).

Pour installer cet appareil dans Flight Simulator :

### Dans FS2004 :

Installez par copier-coller ce dossier dézippé avec tout ce qu'il contient dans le répertoire : *C* :\*Program Files\Microsoft Games\Flight Simulator 9\Aircraft\* 

### Dans FSX :

Répertoire : *C* :\*Program Files*\*Microsoft Games*\*Microsoft Flight Simulator X*\ *SimObjects*\*Airplanes*\ ou \*Rotorcraft*\

#### FS2004 et FSX :

Pour le dossier *Gauges*, ouvrir ce dossier, et placer tout ce qu'il contient dans le répertoire *" Gauges "* de Flight Simulator.

Pour le dossier *Effects*, ouvrir ce dossier, et placer tout ce qu'il contient dans le répertoire *" Effects "* de Flight Simulator.

Pour les dossiers *Sound* ou *Sounds*, ouvrir ces dossiers, et placer tout ce qu'ils contiennent dans le répertoire *" Sound "* ou *" Sounds "* de Flight Simulator.

كر

# **Installer un repaint** (textures supplémentaires)

Téléchargez votre *repaint*, le dézipper, à l'intérieur se trouve un dossier texture avec les nouvelles textures pour votre appareil.

Ouvrir le dossier de votre avion dans le répertoire "*Aircraft* " de FS2004, ou "*Airplanes* " de FSX, faire un copier-coller du dossier texture par défaut de l'avion puis le placer dans un répertoire de votre choix, ex : le dossier : *Mes documents* de Windows, copiez dans ce nouveau dossier texture les nouvelles textures.bmp, il faut accepter le remplacement.

Renommez ce dossier par exemple en *texture.france*, puis l'installer par copiercoller dans le répertoire de votre appareil.

Ouvrir le fichier *aircraft.cfg* de l'appareil et faire la modification suivante, si celleci n'est pas déjà faite dans le nouveau fichier téléchargé (ceci est un exemple) :

Remplacez la croix par le chiffre.

[fltsim.x]------ Remplacez la croix title=Boeing 737-700 Air France ------ Modifiez le titre sim=boeing737-700 model= panel= sound= texture=france------le nom du nouveau dossier texture checklists= kb checklists=Boeing737-700 check kb\_reference=Boeing737-700\_ref atc id enable=1 atc\_id=F-GJNX atc\_airline= Air France atc\_flight\_number=737 Air France ui\_manufacturer=Boeing ui type=737-700 - The 737 Air France ui variation=Air France description=The boeing Air France, Texture, Auteur,.....

Dans le fichier *aircraft.cfg* de votre avion, il y a déjà les lignes ci-dessus, il faut ajouter un double de ces lignes juste en-dessous des dernières lignes et remplacer la croix par le chiffre suivant, ex : [fltsim.0], [fltsim.1], [fltsim.2], etc... et ceci en fonction du nombre de repaints présents ou à installer.

Voilà, vous avez un nouvel appareil dans votre hangar ! Bon vol.

 $\mathbb{N}$